# **Hide sections**

### **Edit course sections**

You can []add, []edit and []delete course sections.

#### 1. Turn on "Edit mode".

2. Click on the three dots on the right side of the desired section and select "Edit settings".

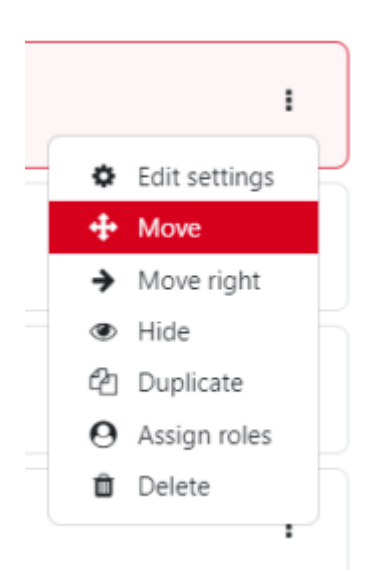

- 3. You change the following items:
  - Name
  - Description
  - Prerequisites

### Move course sections

1. Turn on "Edit mode".

2. To move a section either use the option "**Move**" ( ) in the dropdown-menu or hover the mouse cursor over the section and click and hold to drag the section to the desired location.

You alos can use the dropdown-menu to "  ${}^{\textcircled{}}$  Hide topic " or "  ${}^{\textcircled{}}$  Delete topic ".

## Add course section

To add a new course section, scroll down to the bottom of your course page. Then click on "**Add Topics**"

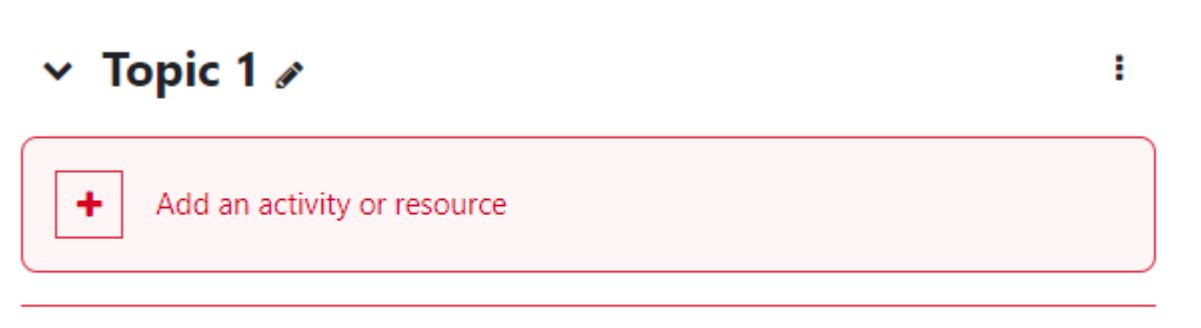

Add topic

From: https://lms-wiki.jade-hs.de/ - LMS-Wiki

Permanent link: https://lms-wiki.jade-hs.de/en/moodle/course/settings/section/start?rev=172233979

Last update: 2024/07/30 13:43

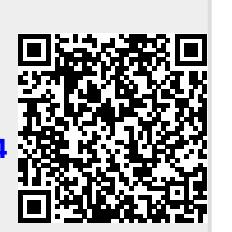